#### যেভাবে নবায়নের জন্য আবেদন করবেন

নবায়নের ২টি পদ্ধতি রয়েছে, ১। আপনার প্রোফাইল ইতোমধ্যে যদি থেকে থাকে তাহলে আইডি ও পাসওয়ার্ড দিয়ে লগইন করে নবায়নের জন্য আবেদন করতে হবে ২। যদি আপনার প্রোফাইল খুঁজে না পান তবে নতুন করে প্রোফাইল তৈরী করতে হবে। নিচে ২টি ধাপ সম্পর্কে বিস্তারিত বর্ণনা করা হয়েছে:

# পদ্ধতি-১

প্রথমে আপনাকে PCB ওয়েবসাইট থেকে Apply Now বাটনে ক্লিক করতে হবে। এখানে ক্লিক করার পরে আপনার সামনে ৩টি বক্স আসবে, এখানে থেকে শেষটি বক্স এ ক্লিক করুন।

| PCB DASHBOARD                                | LIVE SUPPO                                                | DRT 🖪 APPLY NOW > Login 🔮                   |
|----------------------------------------------|-----------------------------------------------------------|---------------------------------------------|
|                                              |                                                           |                                             |
|                                              | অনলাইনে আবেদন                                             |                                             |
| আপনি কি সকল সনদের <b>সত্যায়িত কপি</b> pdf ১ | । কনভার্ট করেছেন? যদি না করে থাকেন তবে আবেদনের পূর্বে সকল | সনদের কপি সত্যায়িত করে pdf এ কনভার্ট করুন। |
| রেজিস্ট্রেশন সনদের জন্য<br>আবেদন             | মূল রেজিস্ট্রেশন সনদ উত্তোলন<br>এর আবেদন                  | রেজিস্ট্রেশন সনদ নবায়ন এর জন্য<br>আবেদন ০  |
| এখানে ক্লিক করুন                             | এখানে ক্লিক করুন                                          | এখানে ক্লিক করুন                            |
| নির্দেশিকাটি দেখুন                           | নির্দেশিকাটি দেখুন                                        | নির্দেশিকাটি দেখুন                          |
|                                              |                                                           |                                             |

এখানে **আপনার প্রোফাইলে লগইন করুন** বাটনে ক্লিক করলে নিচের স্ক্রিনটি দেখতে পারবেন:

|                      |                                 | সনদ নবায়ন এর জন্য আপনার একাউন্টটি যাচাই করুন:          | ×      |                         |
|----------------------|---------------------------------|---------------------------------------------------------|--------|-------------------------|
|                      | Select grade: <b>* O</b> B. Pho | arm(A) O Diploma in Pharmacy(B) O Pharmacy Technician(C | 2)     |                         |
| জ্যাপনি কি মক        | আপনার সনদ নম্বরটি লিখুন         |                                                         |        | ক্রান্সাঁট করন্ব।       |
|                      | অনুসন্ধান করুন                  |                                                         |        | 44010 <del>48</del> -41 |
| জিস্ট্রেশন স<br>আবেদ |                                 |                                                         |        | নদ নবায়ন এর জ<br>বেদন  |
| এখানে ক্লিক          |                                 |                                                         | CLOSE  | ক্লিক করুন              |
| নির্দেশিকাটি         | দেখুন                           | নির্দেশিকাটি দেখুন                                      | নির্দে | শিকাটি দেখুন            |

এবার এখানে আপনার গ্রেড ও রেজিস্ট্রেশন নম্বর দিয়ে সার্চ করুন। যদি আপনার প্রোফাইল থেকে থাকে তবে লগইন এর জন্য নিচের লিংক এ ক্লিক করুন: <u>https://pcbapps.com.bd/login</u>

| সনদ নবায়ন এর জন্য আপনার একাউন্টটি যাচাই করুন:                                                                                                    | ×     |
|----------------------------------------------------------------------------------------------------|-------|
| Select grade: * 🔵 B. Pharm(A) 🔿 Diploma in Pharmacy(B) 🔿 Pharmacy Technician(C)                                                                                                 |       |
| 3420                                                                                                    |       |
| অনুসন্ধান করুন                                                                                                    |       |
| ইতোমধ্যে বাংলাদেশ ফার্মেসী কাউন্সিলে আপনার প্রোফাইল রয়েছে। অনুগ্রহপূর্বক আপনার Username ও Password দি<br>লগইন করুন। লগইন এর জন্য এখানে ক্লিক করুন: http://pcbapps.com.bd/login | দয়ে  |
|                                                                                                    | CLOSE |

ধাপ-০১: আপনার আইডি ও পাসওয়ার্ড দিয়ে ফার্মেসী কাউন্সিল এর পোর্টাল এ লগইন করুন। আপনি যখন মূল রেজিঃ এর জন্য আবেদন করেছিলেন তখন আপনাকে যে আইডি ও পাসওয়ার্ড আপনার মোবাইল ও ইমেইল এ পাঠনো হয়েছে সেটি দিয়ে লগইন করতে হবে। যদি পাসওয়ার্ড স্মরণ করতে না পারেন তবে আপনার মোবাইল নম্বর দিয়ে পাসওয়ার্ডটি রিসেট করে নিতে পারেন (পাসওয়ার্ড রিসেট অংশটি দেখুন)।

| PCB AUTOMATION      | - SIGN IN         |  |
|---------------------|-------------------|--|
| Subsername          |                   |  |
| Password            |                   |  |
| Remember Me         |                   |  |
| LOGII               |                   |  |
| Register Now!       | Forgot password ? |  |
| Magazzi Gooce of Ha |                   |  |

পাসওয়ার্ড রিসেট: পাসওয়ার্ড রিসেট করার জন্য "Fogot Password" লিংক এ ক্লিক করুন।

| PCB AUTOM             | ATION - SIGN IN   |
|-----------------------|-------------------|
| <b>&amp;</b> Username | 10-2 D-12-        |
| Password              |                   |
| Remember Me           |                   |
|                       | LOGIN             |
| Register Now!         | Forgot password ? |
| P 🖗                   | )msh<br>Ukaida    |

এখানে ক্লিক করলে আপনার সামনে নিচের অপশনটি আসবে। এখানে আপনার মোবাইল নম্বরটি দিয়ে ভেরিফাই বাটন এ ক্লিক করুন।

| PCB DASHBOARD | ۹ | Explore Pharmacist Information |                 | APPLY NOW 🕨 | 8 |
|---------------|---|--------------------------------|-----------------|-------------|---|
|               |   |                                | Forgot password |             |   |
| 01989442856   |   |                                | VERIFY          |             |   |

ভেরিফাই বাটনে ক্লিক করলে আপনার নম্বরে একটি কোড যাবে।

|             | Forgot password<br>আপনার মোবাইলে ৬ ডিজিটের একটি ভেরিফিকেশন কোড পাঠানো হয়েছে। |          |
|-------------|-------------------------------------------------------------------------------|----------|
| 01989442856 | Enter verification code 1                                                     | SUBMIT > |
|             |                                                                               |          |

| PCB Info                  | ~ |
|---------------------------|---|
| 23/12 • Today 9:52 a.m. ] |   |
| আপনার PCB                 |   |
| ভেরিফিকেশন কোড            |   |
| <u>957217</u> .           |   |

ভেরিফিকেশন কোডটি দিয়ে সাবমিট বাটনে ক্লিক করুন

|             | Forgot password<br>আপনার মোবাইলে ৬ ডিজিটের একটি ডেরিফিকেশন কোড গ | গঠানো হয়েছে।      |
|-------------|------------------------------------------------------------------|--------------------|
| 01989442856 | 957217                                                           | SUBMIT <b>&gt;</b> |

সাবমিট বাটনে ক্লিক করার পরে আপনার সামনে নতুন পাসওয়ার্ড প্রদানের অপশনটি আসবে।

|       | Enter your new password<br>New Password | Re-Type Pass |
|-------|-----------------------------------------|--------------|
| ••••• |                                         |              |
|       | RESET NOW                               |              |
|       |                                         |              |

এখানে নতুন পাসওয়ার্ড দিয়ে রিসেট করে আবার লগইন করুন।

ধাপ-০২: লগইন সম্পন্ন হওয়ার পরে আপনার নিজের প্রোফাইলটি দেখতে পারবেন

| ٩ |                 |             |                                             |                         |            | C 📀 🦉                                      |
|---|-----------------|-------------|---------------------------------------------|-------------------------|------------|--------------------------------------------|
|   |                 |             | PHARMACIST PROFILE<br>View your information |                         | 0          | APPLICATION STATUS<br>Track current status |
|   | JULHA           | S SUJAN     | First Name                                  | Julhas                  |            | Approved                                   |
|   | YOUR            | GRADE: A    | Last Name                                   | Sujan                   |            |                                            |
|   | PRESENT ADDRESS |             | Father's Name                               | Father                  |            | EXPIRY TRACKING<br>Application validity    |
|   |                 | ent dudiess | Mother's Name                               | Mother                  |            | Accessed 2010 12 22                        |
|   | Division        | Dhaka       | Gender                                      | Male                    |            | Total Years of Validity: 5                 |
|   | District        | Faridpur    | Date of Birth                               | 1999-09-27              |            | Validity: 0 Years, 0 Months, 6, Days       |
|   | Upazila         | Bhanga      | Age                                         | 20                      | Click have | Expiry Date: 2019-12-29                    |
|   | Union/ Ward     | ALGI        | Email                                       | julhaspustcse@gmail.com |            | RENEW NOW                                  |
|   | Road            |             | Mobile Personal                             | 01989442856             |            | RESET PASSWORD                             |

এখন থেকে ডানদিকে "RENEW NOW" বাটনটি দেখতে পারবেন। এই বাটনটি নবায়নের শেষ তারিখ থেকে তিন মাস আগে একটিভ হবে। এখানে ক্লিক করলে নিচের মতো পেমেন্ট এর অপশন আসবে:

| _              |                         | Email                                                                                                    | ra.rasel@gmail.com                                                                                                    |                                                         |
|----------------|-------------------------|----------------------------------------------------------------------------------------------------|----------------------------------------------------------------------------------------------------|---------------------------------------------------------|
| Upazila        | KHILGAON                | Mobile Personal                                                                                                    | 01741793851                                                                                                    |                                                         |
| Union/<br>Ward | N/A                     | রেজিঃ সনদ নবায়ন এর আবেদন এবং অনলাইনে ফি প্রদান                                                                                                    |                                                                                                    | Registration validity                                   |
|                | 27/1, New Iskaton Road, | ফরম ফি                                                                                                    | 10                                                                                                    | Il Years of Validity: 5                                 |
| Road           | Dhaka-1000              | নবায়ন ফি                                                                                                    | 1000                                                                                                    | iry Date: 2020-06-28                                    |
| House          |                         | স্বর্ব মোট                                                                                                    | 1010                                                                                                    |                                                         |
|                |                         | অনলাইন চার্জ                                                                                                    | প্রযোজ্য                                                                                                    | RENEW NOW                                               |
| Post Office    | e                       | মেয়াদোন্ডীর্ণের তারিখ                                                                                                    | 2020-06-28                                                                                                    |                                                         |
| Post Code      | 2                       | আবেদনের তারিখ                                                                                                    | 2022-05-09                                                                                                    | RESET PASSWORD                                          |
| P Yo           | PERMANENT ADDRESS       | বি.দ্র. কাউন্সিল নির্ধারিত ফি প্রদানের ক্ষেব্রে<br>এ ক্লিক করুন(SSL পেমেন্ট গেটওয়ে লে<br>বাংলাদেশ ফার্মেসী কাউন্সিল থেকে এস.এ<br>যোগাযোগ করুন। অনাযায়, আপনার রে | ত্র অনলাইন চার্জ অ্যবেদনজরীকে বহন করতে হবে। আপনার নবায়ন ডি প্রদানের জন্য নিচের<br>াড হত একট সময় নিতে পারে )।<br>এম.এস পাঠানোর ১৫ দিনের মধ্যে আপনার রেডিটেগনের ফ্লল সনন্সহ বাংলেশে ফার্মেসী ক<br>ডিন্টেশন নবায়নের আবেদনটি বাতিল রলে বিরেচিত হবে এবং ডি অযেবংযোগ্য। | বটন SSC Mark Sheet 0<br>ও PREVIEW NOW<br>HSC Mark Sheet |
| Division       | Rajshahi                |                                                                                                    | PAY NOW                                                                                                    |                                                         |
| District       | Joypurhat               |                                                                                                    |                                                                                                    | CLOSE                                                   |
| Upazila        | Joypurhat Sadar         |                                                                                                    |                                                                                                    |                                                         |
| Union/ Wo      | ard N/A                 |                                                                                                    |                                                                                                    |                                                         |
| Road           | Choto Majhi Para        |                                                                                                    |                                                                                                    |                                                         |

### ধাপ-০৩: Pay now

Pay Now বাটন এ ক্লিক করলে আপনাকে রিডাইরেক্ট করে পেমেন্ট গেটওয়ে তে নিয়ে যাবে। এখানে আপনি যেই মেথড এ পেমেন্ট করতে চান তা সিলেক্ট করে আপনার কার্ড এর ইনফরমেশন দিন।

|                                      | PCB.PORTAL.GOV                                                                                                    |
|--------------------------------------|----------------------------------------------------------------------------------------------------|
|                                      | O     O     FAQ     Offers     Login                                                                                                    |
| CARDS                                | MOBILE BANKING NET BANKING                                                                                                    |
| VISA<br>Enter Ca<br>MM/YY<br>Card Ho | Image: CVC/CVV       Image: CVC/CVV                                                                                                    |
|                                      |                                                                                                    |
| By check<br>Service w<br>payment     | Card & remember me     (1)       ting this box you agree to our Terms of which is limited to facilitating your       to PCB.PORTAL.GOV. |

Cards: এখানে কার্ড এর তথ্য দিয়ে PAY বাটন এ ক্লিক করুন। এবার আপনার মোবাইল/ ইমেইল এ একটি ভেরিফিকেশন কোড যাবে, সেই কোডটি দিয়ে আপনার পেমেন্ট কন্ফার্ম করুন।

Mobile Banking: এখান থেকে Mobile Banking নির্বাচন করুন। বিকাশ বাটনে ক্লিক করে পে বাটনে ক্লিক করলে বিকাশে পে করার জন্য নিচের স্ক্রিনটি আসবে। এখানে আপনার পেমেন্ট কন্ফার্ম করুন।

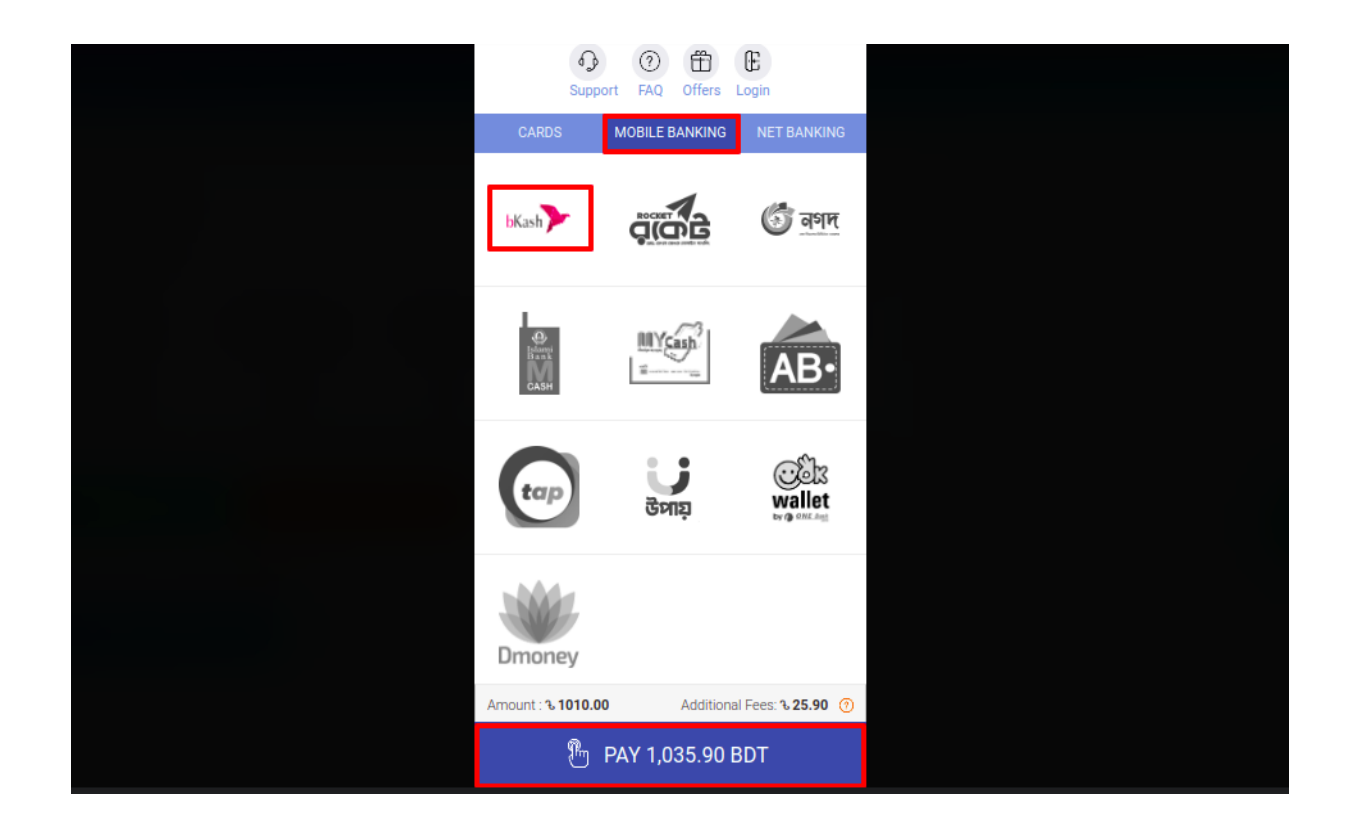

পেমেন্ট কন্ফার্ম হয়ে গেলে আপনাকে রিডাইরেক্ট করে পিসিবি পোর্টাল এ আপনার প্রোফাইলে নিয়ে আসবে। আপনার পেমেন্টটি সফল হলে সাথে সাথে আপনার ইমেইল PCB থেকে একটি কনফার্মেশন ইমেইল যাবে।

এভাবে পুরো প্রক্রিয়া সম্পূর্ণ করলে আপনার নবায়নের আবেদনটি কর্তৃপক্ষের নিকট জমা হবে। কর্তৃপক্ষ আপনার আবেদনটি যদি গ্রহণ করেন অথবা বাতিল করেন তবে আপনার নিকট একটি মেসেজ যাবে। মেসেজ এ আপনি বিস্তারিত জানতে পারবেন। এছাড়াও আপনি আপনার প্রোফাইল থেকে আবেদন এর অগ্রগতি দেখতে পারবেন।

| EXPIRY TRACKING<br>Registration validity |   |
|------------------------------------------|---|
| Total Years of Validity: 5               |   |
| Expiry Date: 2020-07-12                  |   |
| RENEW STATUS<br>Track current status     |   |
| Status: Under Processing                 |   |
| RESET PASSWORD                           | - |
|                                          |   |
|                                          |   |

পদ্ধতি-২

১ নম্বর পদ্ধতি অনুসরণ করে আপনার আইডি খুঁজে না পেলে পদ্ধতি-২ এর বিস্তারিত দেখুন। আপনার প্রোফাইলটি খুঁজে না পেলে নিচের লিংক এ ক্লিক করে নতুন করে আবেদন করুন।

| PCB DASHBOARD                              | LIVE SUPPO                                                                   | RT                  | APPLY NOW                 | Login     |
|--------------------------------------------|------------------------------------------------------------------------------|---------------------|---------------------------|-----------|
|                                            |                                                                              |                     |                           |           |
| আপনি কি সকল সনদের <b>সভ্যায়িত কপি</b> pdf | অনলাইনে আবেদন<br>এ কনভার্ট করেছেন? যদি না করে থাকেন তবে আবেদনের পূর্বে সকল ২ | ননদের কপি সত্যায়িত | গ করে pdf এ কনভার্ট করুন  |           |
| রেজিস্ট্রেশন সনদের জন্য                    | মূল রেজিস্ট্রেশন সনদ উত্তোলন                                                 | রেজিস্টে            | দ্রীশন সনদ নবায়ন         | ন এর জন্য |
| আবেদন<br>এখানে ক্লিক করুন                  | এর আবেদন<br>এখানে ক্লিক করুন                                                 |                     | আবেদন<br>এখানে ক্লিক করুন |           |
|                                            | and the second second second second                                          |                     |                           |           |

| সনদ নবায়ন এর জন্য আপনার একাউন্টটি যাচাই করুন:                                                                                                    | ×   |
|----------------------------------------------------------------------------------------------------|-----|
| Select grade: * 🔿 B. Pharm(A) 🔵 Diploma in Pharmacy(B) 🔿 Pharmacy Technician(C)                                                                                        |     |
| 16040                                                                                                    |     |
| অনুসন্ধান করুন                                                                                                    |     |
| আপনার একাউন্টর্টি বাংলাদেশ ফার্মেসি কাউন্সিল এর পোর্টাল এ খুঁজে পাওয়া যায়নি। অনুগ্রহপূর্বক নতুন একাউন্ট এর জন্য<br>আবেদন করুন। আবেদনের জন্য এখানে <b>ক্লিক করুন।</b> |     |
| CLC                                                                                                    | DSE |

এখানে ক্লিক করুন বাটনে ক্লিক করলে আপনি রেজিস্ট্রেশন এর জন্য নিচের উইন্ডোর্টি পাবেন এবং সেখানে প্রয়োজনীয় তথ্য দিয়ে রেজিস্ট্রেশন করুন। রেজিস্ট্রেশন এর পরে আপনার ইমেইল এ একটি ভেরিফিকেশন লিংক যাবে সেখানে ক্লিক করে রেজিস্ট্রেশন টি ভেরিফাই করুন এবং আপনার মোবাইলে আইডি ও পাসওয়ার্ড সহ একটি এসএমএস যাবে।

| রেজিঃ সনদ নবায়ন এর জন্য আবেদন                                     |                                                                 |
|--------------------------------------------------------------------|-----------------------------------------------------------------|
| আপনার স্নাতক ডিগ্রি নির্বাচন করুন: *                               | ○ B. Pharm(A) ● Diploma in Pharmacy(B) ○ Pharmacy Technician(C) |
| First Name <b>* (এসএসসি সনদ অনুযায়ী)</b><br>Enter your first name | Lost Nome (এসএসসি সনদ অনুযায়ী)<br>Enter your last name         |
| Mobile * Eg: 01711000111                                           | Emoil *                                                         |
| Portal Username*  Enter this portal access username                | Password • Enter this portal access password                    |
|                                                                    | REGISTER                                                        |
|                                                                    | REGISTER                                                        |

লগইন অপশন থেকে আইডি ও পাসওয়ার্ড দিয়ে লগইন করুন।

| PCB AUTOMATION     | I - SIGN IN       |
|--------------------|-------------------|
| Lisername          |                   |
| Password           |                   |
| Remember Me        |                   |
| LOG                | N                 |
| Application pane!! | Forgot password ? |
|                    |                   |

লগইন এর পরে নিচের ফর্মটি পাবেন। এই ফর্মে মোট ৪টি সেকশন আছে প্রতিটি সেকশন এ প্রয়োজনীয় তথ্য পূরণ করে আপনার আবেদনটি সম্পূর্ণ করুন।

#### করুন।

প্রথমে আপনাকে প্রোফাইলের প্রয়োজনীয় তথ্য দিতে হবে, এর পরে আপনাকে ঠিকানা দিতে হবে, তৃতীয় ধাপে প্রয়োজনীয় ডকুমেন্ট গুলো আপলোড করুন এবং সব শেষ ধাপে অনলাইন এর মাধ্যমে টাকা প্রদান

| Online | ne application                                                                                                  |    |                                                                   |     |
|--------|----------------------------------------------------------------------------------------------------|----|-------------------------------------------------------------------|-----|
| APP    | PLY FOR PHARMACIST REGISTRATION CERTIFICATE                                                                     |    | • HOW TO APPL                                                     | Y ? |
| •      | Profile                                                                                                    |    |                                                                   | N   |
|        | Contra 1                                                                                                    |    | First Name * ( এস এসসি সনান অনযায়ী)                              |     |
|        | O A B O C                                                                                                    | 0  | Julhas                                                            |     |
|        | ।                                                                                                    |    |                                                                   |     |
|        | Sujan                                                                                                    | 0  | rather's name - (ปราชาวา รางาร จะผู้จะเรม)<br>Enter father's name |     |
|        | <u> </u>                                                                                                    | Ó  |                                                                   |     |
|        | Mother's Name *                                                                                                 |    | Gender *                                                          | Ŧ   |
|        |                                                                                                    | õ  | Select Genuer A                                                   | _   |
|        | Registration Date (Issue Date )*                                                                                |    | Registration No*                                                  |     |
|        | Year × Month × Day ×                                                                                            | å  | 16003                                                             |     |
|        | Date of Birth*                                                                                                  |    | Age (Min-18): *                                                   |     |
|        |                                                                                                    | 2  |                                                                   |     |
|        | Email *                                                                                                    |    | Mobile Personal: *                                                |     |
|        | julhaspustcse@gmail.com                                                                                         | e. | 01738282550                                                       | ÷   |
|        | Mobile Home:                                                                                                    |    | National ID: *                                                    |     |
|        | Eg: 01711998877                                                                                                 | •  | NID O Birth Certificate                                           | ÷   |
|        | -                                                                                                    |    |                                                                   |     |
|        | Nationality *                                                                                                   | -  | Workplace                                                         |     |
|        |                                                                                                    |    |                                                                   |     |
|        | Institute Name *                                                                                                |    | Student enrollment No                                             |     |
|        |                                                                                                    | Ē  | Enter student enrollment number                                   |     |
|        | Third Year Roll No *                                                                                            |    |                                                                   |     |
|        |                                                                                                    |    |                                                                   |     |
|        | Lipland profile                                                                                                 |    |                                                                   |     |
|        | picture * (Use                                                                                                  |    |                                                                   |     |
|        | you want to see                                                                                                 |    |                                                                   |     |
|        | certificate and Drag and drop a file here or click                                                              |    |                                                                   |     |
|        | nust be                                                                                                    |    |                                                                   |     |
|        |                                                                                                    |    |                                                                   |     |
|        | E se la se la se la se la se la se la se la se la se la se la se la se la se la se la se la se la se la se la s |    |                                                                   |     |
|        |                                                                                                    | Ĺ  |                                                                   |     |
|        |                                                                                                    |    | SAVE & CONTINUE →                                                 |     |
|        |                                                                                                    |    |                                                                   |     |
|        |                                                                                                    |    |                                                                   |     |
| 2      | Address                                                                                                    |    |                                                                   |     |
|        |                                                                                                    |    |                                                                   |     |
| 3      | Documents                                                                                                    |    |                                                                   |     |
|        | Summer & Deumant Naur                                                                                           |    |                                                                   |     |
| 4      | Summary & Payment Now                                                                                           |    |                                                                   |     |

আপনার আবেদনটি সঠিক ভাবে সম্পূর্ণ হলে আপনার ইমেইল ও মোবাইল এ কনফার্মেশন মেসেজ যাবে। PCB কর্তৃপক্ষ আপনার আবেদনটি যখন চেক করবেন তখন আপনার মোবাইল এ এসএমএস পাবেন। আপনার আবেদনের স্টেটাস চেক করার জন্য PCB পোর্টাল এ আগের আইডি ও পাসওয়ার্ড দিয়ে লগইন করে ডান দিকের বক্স থেকে অগ্রগতি দেখে নিন।

যে কোনো সমস্যার সম্মুখীন হলে আমাদের সাথে লাইভ সাপোর্ট এ যোগাযোগ করুন:

## https://pcbapps.com.bd/support

| PCB DASHBOARD                                                                                                    | LIVE SUPPORT                                                             |                                | APPLY NOW                               | Login 😫              |
|----------------------------------------------------------------------------------------------------|--------------------------------------------------------------------------|--------------------------------|-----------------------------------------|----------------------|
| বাংলাদেশ ফার্মেসী কাউন্সিল এর লাইভ সাপোর্ট এ আপনাকে স্বাগতম। ১লা মার্চ - ২০:<br>বেটা ভার্সন রিলিজ দেওয়া হয়েছে। আপনি রেজিস্ট্রেশনের সময় কোন স<br>লাইভ সাপোর্ট এর নিয়ম সমূহ:<br>১। রবিবার থেকে বহস্পতিবার সকাল ১০ টা থেকে বিকেল ৫ টা পর্যন্ত আমাদের লাইভ সাপোর্ট এক্টিভ থাকবে                                                                                                    | ২০ থেকে বাংলাদেশ<br>মস্যার সম্মুখীন হলে '                                | ফার্মেসী<br>আমাদের             | কাউন্সিল এর অটোমে<br>া সাথে যোগাযোগ করু | াশন সিস্টেমটি<br>হন। |
| ২। ডান পাশের নিচে সাপোর্ট আইকনে ক্লিক করন ( লোড হতে একটু সময় নিতে পারে চেঞ্জ ভূত গবে<br>২। ডান পাশের নিচে সাপোর্ট আইকনে ক্লিক করন ( লোড হতে একটু সময় নিতে পারে)<br>৬। আপনি যদি নতুন আবেদনকারী হয়ে থাকেন তবে আপনার নাম, মোবাইল নম্বর, ও ইমেইল দিয়ে সমস্যাটি রি<br>৪। আপনি যদি মুল রেজিঃ সনদ উত্তোলন এর জন্য আবেদন করেন তবে আপনার নাম, মোবাইল নম্বর, ইমেইল<br>৫। আপনি যদি রেজিঃ সনদ নবায়ন এর জন্য আবেদন করেন তবে আপনার নাম, মোবাইল নম্বর, ইমেইল ৬ রে<br>৬। আপনি যদি রেজিঃ সনদ নবায়ন এর জন্য আবেদন করেন তবে আপনার নাম, মোবাইল নম্বর, ইমেইল ৪ রে<br>৬। আপনি যদি কোনো "ERROR" পেয়ে থাকেন তবে তার ক্লিনশটও এখান খেকে পাঠাতে পারেন | লিখুন<br>1 ও রেজিস্ট্রেশন নম্বর দিয়ে স<br>জিস্ট্রেশন নম্বর দিয়ে সমস্যা | মস্যাটি লিখু<br>টি লিখুন<br>বি | ۲.                                      | om Pharmacy C        |
|                                                                                                    |                                                                          | How                            | can we help? We're here for             | you!                 |
|                                                                                                    |                                                                          | Rep                            | bly to Live support by JBRSOF           | т 🙂                  |
|                                                                                                    |                                                                          |                                | Chat 🐓 by Drift                         |                      |
|                                                                                                    |                                                                          | _                              |                                         |                      |
| © 2020 Pharmacy Council of Bangladesh                                                                                                    |                                                                          |                                | De                                      | veloped by JBRSOFT   |